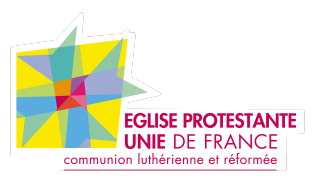

# Assemblée générale du 21 mars 2021

vade-mecum

### Introduction

En ces temps particuliers, il nous faut nous réinventer pour ne pas baisser les bras. Notre défi pour cette année est de proposer une assemblée générale mixte (en présence et à distance) qui respecte le protocole tout en restant accessible pour le plus grand nombre.

# L'accueil

**En présence :** les locaux peuvent accueillir jusqu'à **30** personnes. Il est donc important de s'inscrire par le biais d'un lien qui vous sera transmis quelques jours avant. Pour le reste, la procédure reste inchangée. Notez qu'aucune inscription sur la liste des électeurs ne sera effectuée en ligne le jour de l'AG. Pensez à régulariser votre inscription si nécessaire quelques jours avant par mail si besoin. En étant électeur, vous pourrez voter ! **A distance :** nous utiliserons l'application zoom et vous attendrons dès 8h30. Si vous n'avez pas encore l'application zoom installée sur votre téléphone, votre tablette ou votre ordinateur, veuillez vous référer à la section "Zoom sur l'application zoom".

1. Une fois l'application lancée, cliquez sur "rejoindre une réunion"

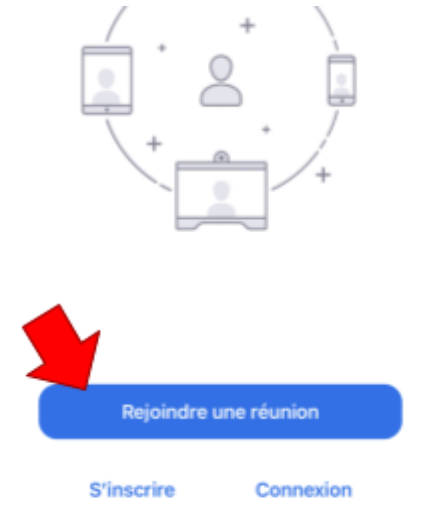

2. Entrez le code de la réunion : 848 1051 2071

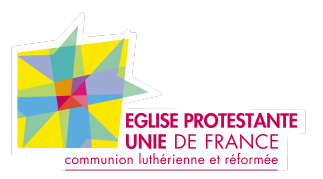

3. Indiquez vos Prénoms & Nom puis cliquez sur rejoindre

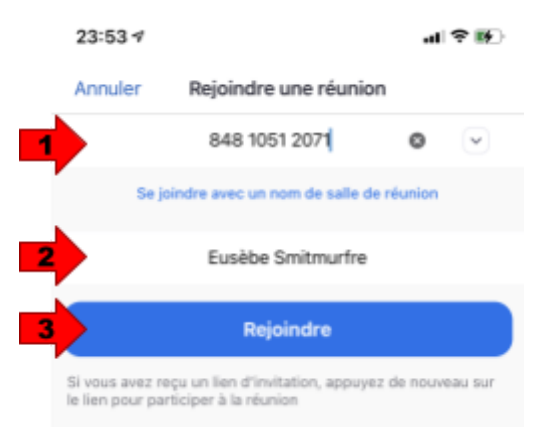

4. Le système vous demande alors de saisir le code secret : **Esperance !** Sans accent et sans oublier le point d'exclamation final

| Commencer                                                       | une réunion                                                     |
|-----------------------------------------------------------------|-----------------------------------------------------------------|
| Commencer ou rejoind<br>déniar<br>Veuillez saisir vot<br>la rév | re une réunion vidéo en<br>rement<br>re code secret de<br>union |
| Annuler                                                         | Continuer                                                       |
|                                                                 |                                                                 |

5. Vous êtes placé.e en salle d'attente afin d'effectuer le pointage comme on le ferait en présence. Si vous avez le droit de vote, un ✓ apparaît devant votre nom.

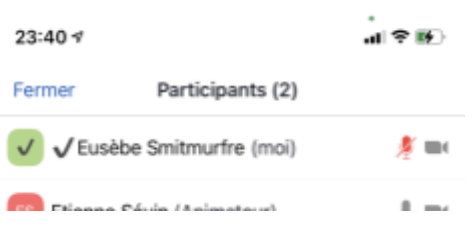

### Les règles de communication

Pour des raisons évidentes de régulation (et de technique parfois capricieuse), les interventions seront modérées.

Nous vous invitons à poser vos questions par le biais de l'interface de conversation prévue à cet effet et accessible via les ... situés en bas à droite de l'écran.

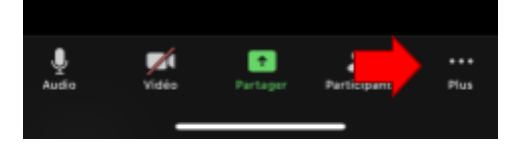

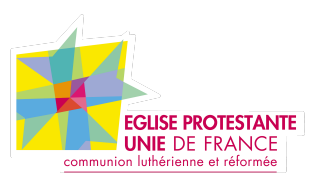

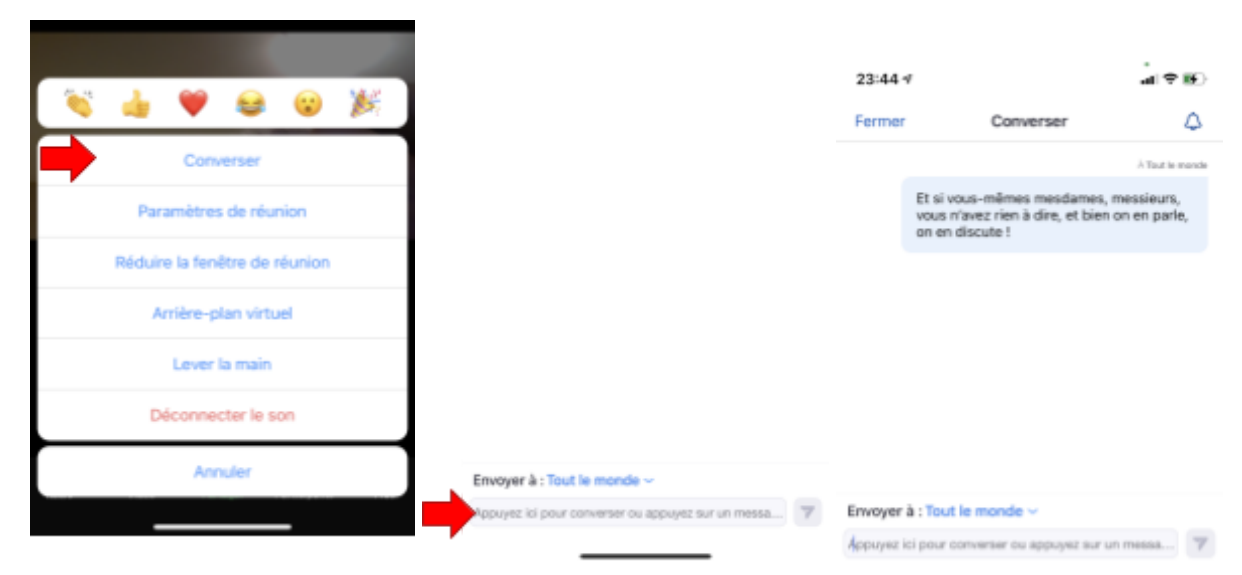

A ces fins, votre micro est désactivé par défaut et ne peut être activable que si le modérateur vous le demande explicitement.

La main levée (voir plus bas) est réservée aux votes... à main levée.

### Les votes

Notre AG fera entrer en jeu deux types de votes : à main levée et par bulletin secret (et anonyme).

#### Les votes à main levée

Les 4 phases de vote à mains levées concerneront :

- L'approbation de la composition du bureau proposée par le CP ;
- Le quitus à la trésorière sur les comptes de 2020 ;
- L'approbation du budget 2021 ;
- L'approbation du nouveau protocole d'indivision.

Comme à l'accoutumée, nous procéderons par déduction du nombre total de votants moins :

- Le nombre de voix contre ;
- Le nombre d'abstentions.

Pour lever la main, veuillez accéder à l'interface prévue à cet effet et accessible via les ... situés en bas à droite de l'écran.

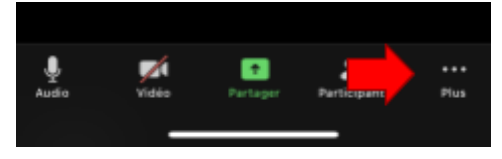

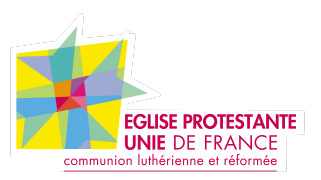

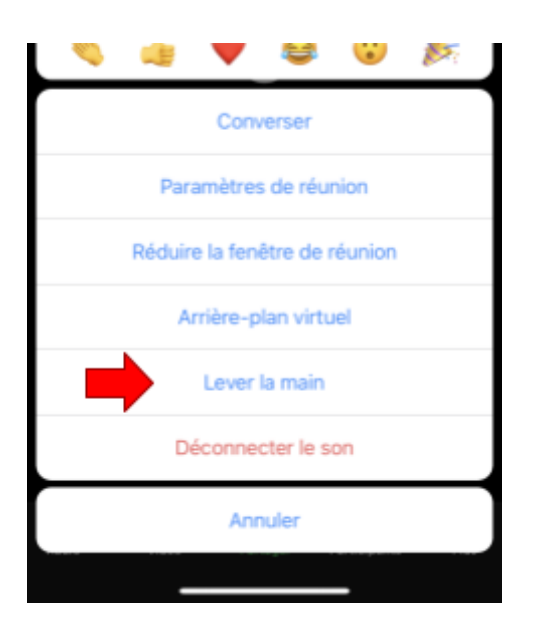

Seules les voix des personnes dont le nom est précédé d'un ✓ seront prises en compte. Lorsqu'on vous le dira, n'oubliez pas de baisser la main (si vous l'avez levée) pour éviter les crampes.

#### Les votes à bulletin secret (et anonyme)

Une seule phase de vote permettra d'approuver la nomination de nouvelles personnes au conseil presbytéral d'une part et au comité de gestion de l'indivision des locaux de Clamart d'autre part.

Suite à la phase de pointage (cf. Accueil), vous :

1. Recevrez par mail de la part de Balotilo vous permettant de procéder au vote

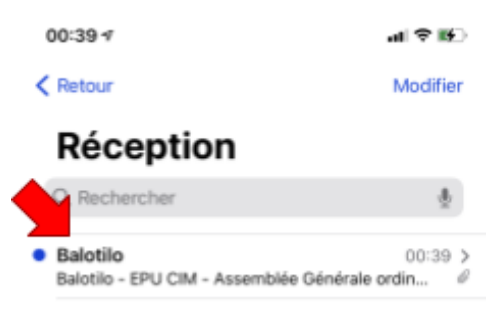

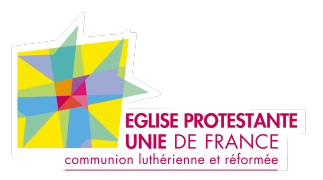

2. Le mail contient un lien vous permettant d'accéder à l'interface de vote

Balotilo - EPU CIM - Assemblée Générale ordinaire du 21 mars 2021

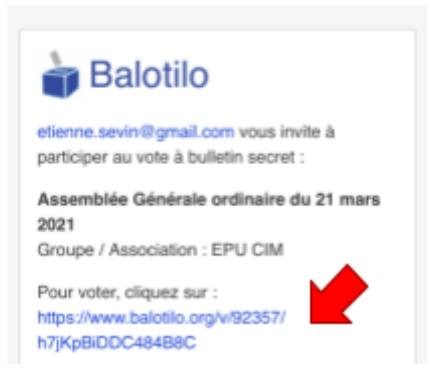

Attention ce lien est personnel et garantie l'unicité et l'anonymat du vote. Ne le transmettez pas !

3. L'interface est extrêmement simple. Il vous suffit, selon votre choix, de cocher, ou pas, les cases correspondant aux deux candidates et de soumettre votre bulletin en cliquant sur "Je vote !". Si vous pensez avoir fait une erreur, vous pouvez revenir sur votre lien. Il ne sera pris en compte qu'une seule fois.

|                                | Connexion   Inscription Français                                                      |
|--------------------------------|---------------------------------------------------------------------------------------|
| Élect                          | tion                                                                                  |
| Assem<br>2021                  | ublée Générale ordinaire du 21 mars                                                   |
| Groupe<br>Fin de l<br>1 électe | 1 / Association : EPU CIM<br>l'élection : mardi 2 mars 2021 à 20h00<br>eurs inscrits. |
| Election                       | n par approbation                                                                     |
| Cochea<br>approu               | : les candidats ou les propositions que vous<br>vez.                                  |
| 0                              | Héli Sirapian au conseil presbytéral                                                  |
|                                |                                                                                       |

4. Nous nous occupons du reste. Le résultat des votes ne sera connu qu'une fois le scrutin clos.

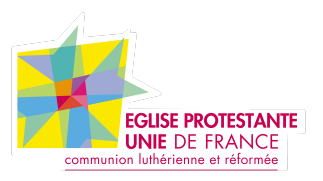

## Zoom sur l'application Zoom

Zoom Video Communications est une société américaine de services de téléconférence basée à San José, en Californie. Elle fournit un service de conférence à distance qui combine la vidéoconférence, les réunions en ligne, le chat et la collaboration mobile à l'aide d'applications propriétaires<sup>1</sup>.

Vous devez l'installer sur votre ordinateur, votre tablette ou votre téléphone.

Nous vous conseillons l'installation sur ordinateur :

- Pour PC Windows : <u>https://zoom.us/client/latest/ZoomInstaller.exe</u>
- Pour Mac : <u>https://zoom.us/client/latest/ZoomInstaller.pkg</u>

Sur les tablettes et téléphones, vous trouverez l'application pour :

- iOS : https://apps.apple.com/us/app/id546505307
- Android : <u>https://play.google.com/store/apps/details?id=us.zoom.videomeetings</u>

Important : vous n'avez pas besoin de compte pour vous connecter. Après avoir lancé le programme, il vous suffit de cliquer sur "Rejoindre une réunion" (cf. Accueil)

<sup>&</sup>lt;sup>1</sup> https://fr.wikipedia.org/wiki/Zoom\_Video\_Communications